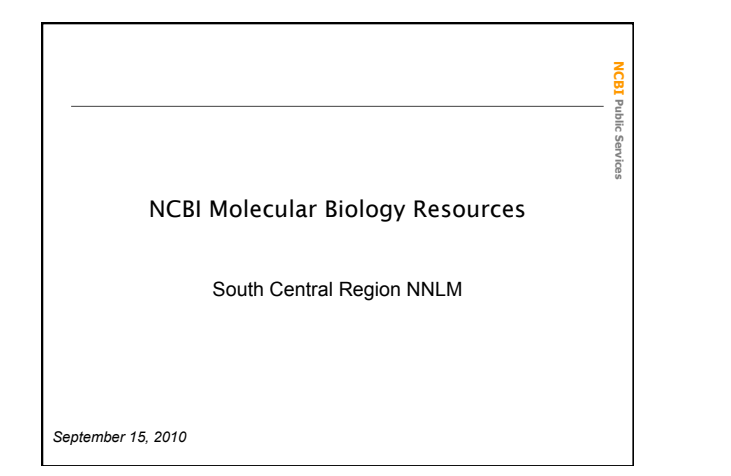

## Topics for Today

NCBI Public Sen

- About NCBI
- Overview of Molecular Databases

   OMIM, GenBank, RefSeq, Gene, SNP, Structure
- Apolipoprotein E example
  - Using the Entrez system
  - Using BLAST

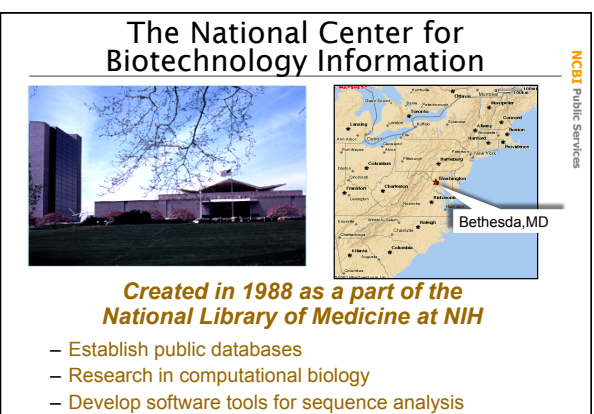

Disseminate biomedical information

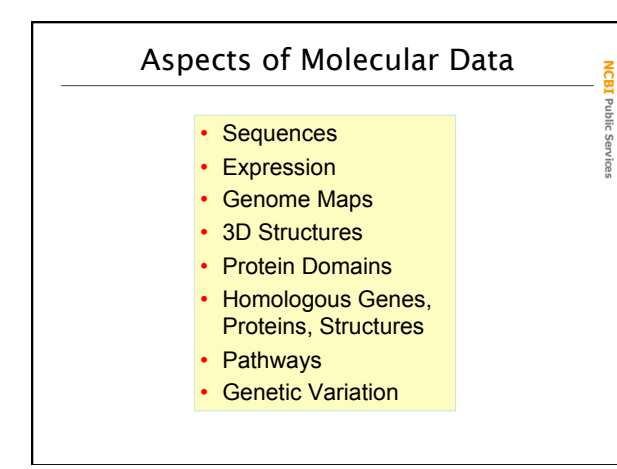

#### Selected NCBI Molecular Databases

Public Sen

Services

#### • Biomedical literature

- PubMed free Medline
- PubMed Central full text online access
- OMIM human disease genes
- NCBI Bookshelf online biomedical textbooks

#### Biomolecular Databases

- GenBank largest sequence database
- RefSeq curated NCBI reference sequences
- dbSNP small scale genetic variations
- MMDB NCBI's 3D structure database
- GEO microarray expression data

### Metadatabases: Information Hubs

- UniGene sequence based gene catalog
- Taxonomy master browser for molecular data
- Gene molecular and literature related to genes

#### Selected NCBI Search Services and Tools

Public Services

- Entrez integrated literature and molecular databases
- BLAST highest volume sequence search service
- VAST structure similarity searches
- Map Viewer graphical genome map display

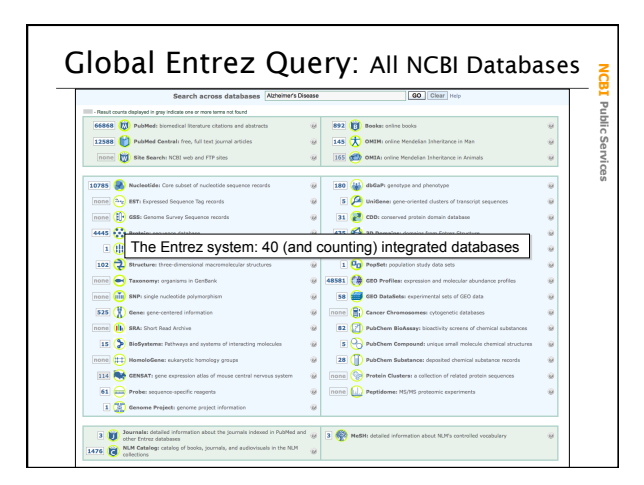

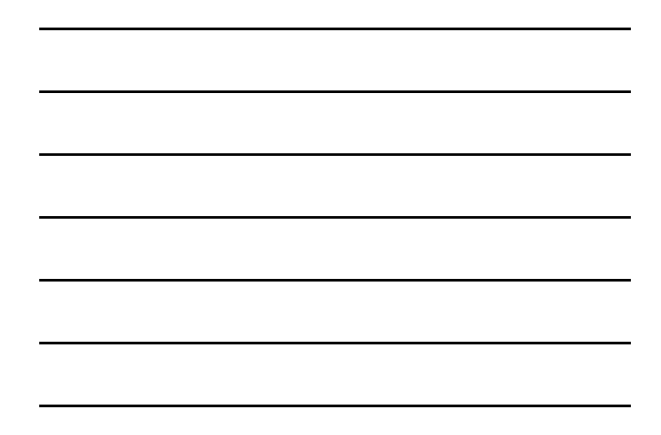

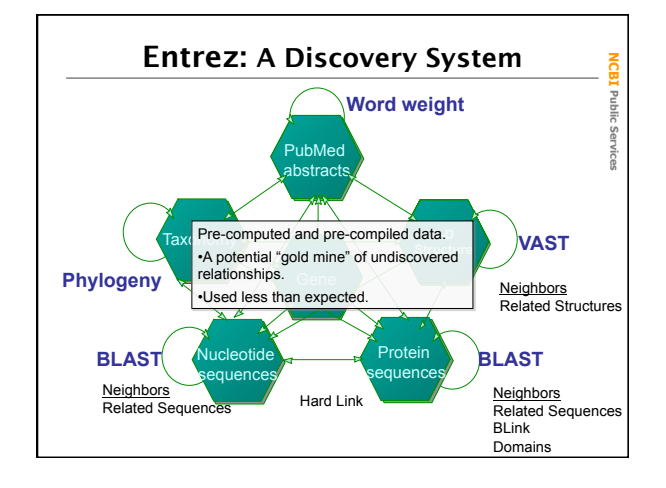

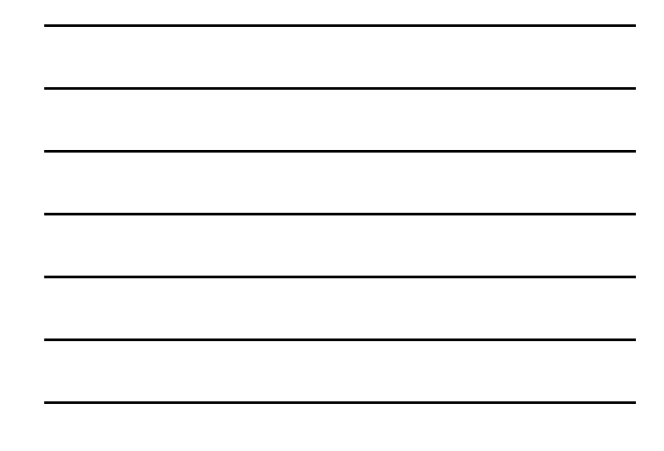

### The Discovery Initiative

- · Easier to use interfaces
- Promote higher quality resources
  - Gene
  - RefSeqs
- Expose the power of pre-computed similarities and pre-compiled links

## **Discovery Components in Entrez**

NCBI Public Services

NCBI Public

c Services

NCBI Public Services

- <u>Database Ads</u> direct to related information in other database
- <u>Sensors</u> point to other databases or special search tools where the query is more relevant
- <u>Analysis tools</u> access to live analysis results

# Apolipoprotein E (APOE)

Important serum lipid transport protein.
Defects implicated in cardiovascular disease and late-onset.
Alzheimer disease (LOAD).
Three common isoforms (alleles).

| e3 C | Cysteine (C) | Arginine (R) |
|------|--------------|--------------|
| e4 A | rginine (R)  | Arginine (R) |
| e2 C | Cysteine (C) | Cysteine (C) |

The e4 isoform (allele) is associated with increased risk of LOAD

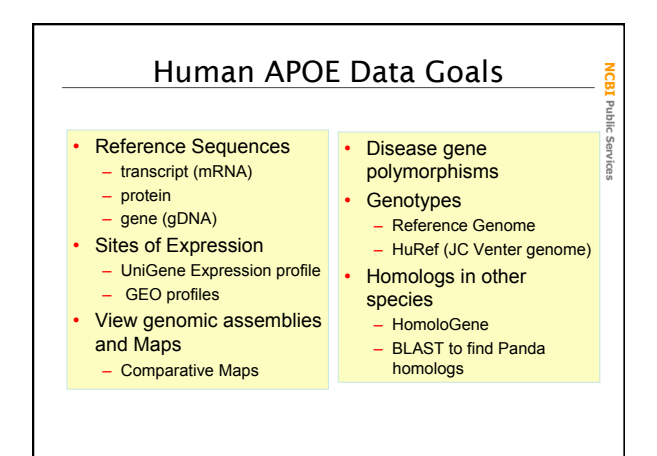

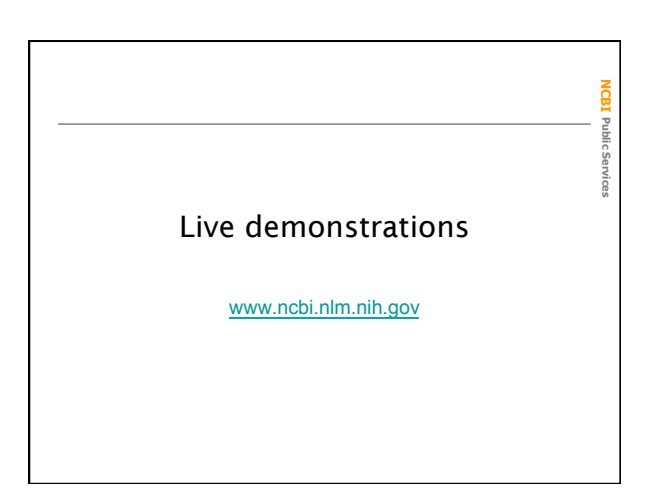

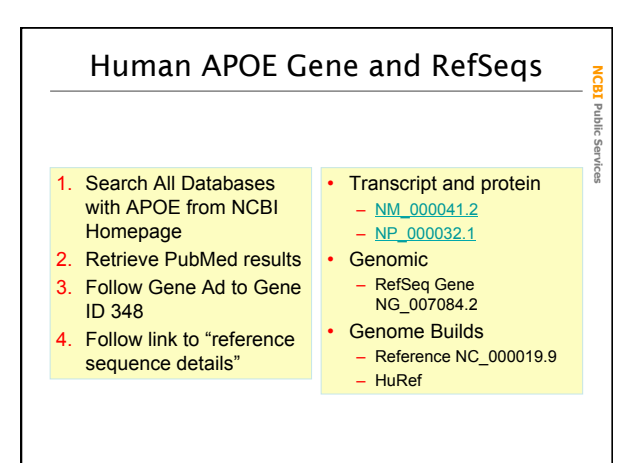

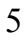

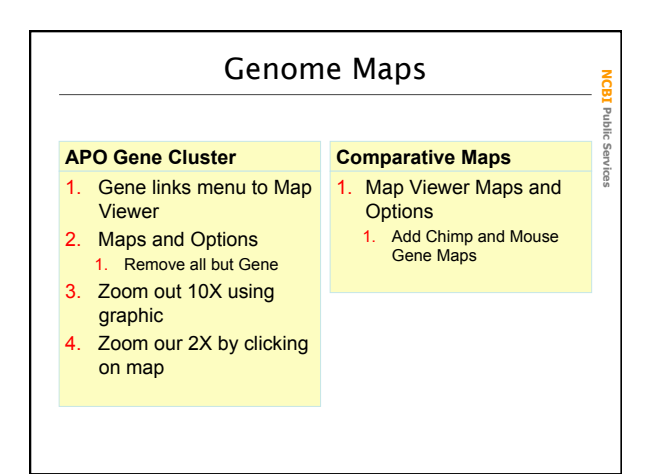

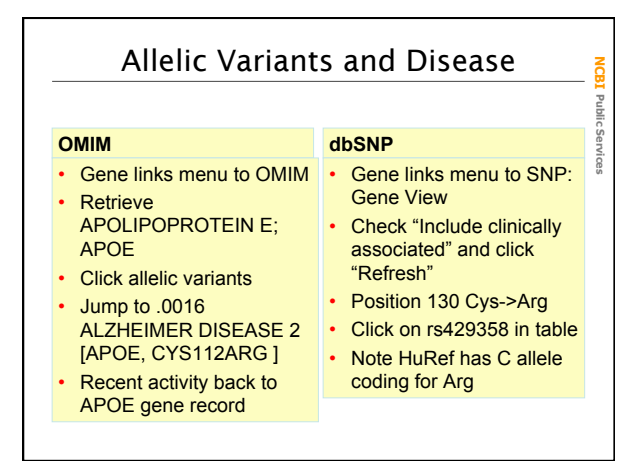

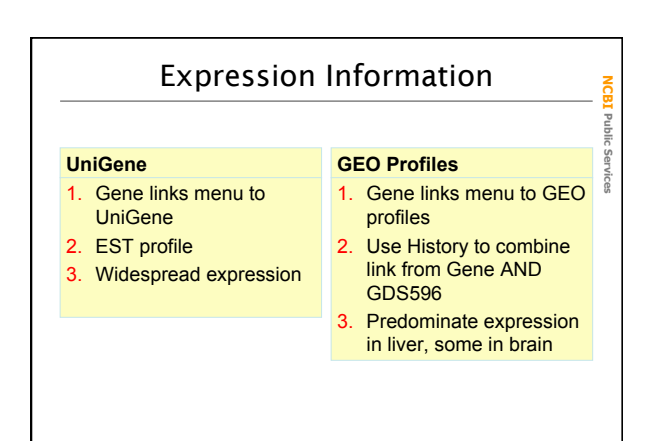

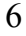

| Homlogous Genes / Proteins                                                                                                    |                                                                                                    |  |  |
|----------------------------------------------------------------------------------------------------|----------------------------------------------------------------------------------------------------|--|--|
| HomoloGene                                                                                                    | Using BLAST                                                                                                    |  |  |
| 1. Gene links menu to<br>HomoloGene                                                                                                    | 1. Gene link to RefSeq<br>protein NP 000032                                                                                                    |  |  |
| <ol> <li>Use "pairwise<br/>alignments" device to<br/>compare Human and<br/>Chimp proteins at<br/>position 130</li> <li>Use UniGene portion to<br/>find rabbit (<i>Oryctolagus</i><br/><i>cuniculus</i>) homolog</li> </ol> | <ol> <li>"Run BLAST" from<br/>Discovery Column</li> <li>Choose Reference<br/>Proteins database</li> <li>Organism limit Giant<br/>Panda</li> <li>BLAST button</li> </ol> |  |  |

NCBI Public Services

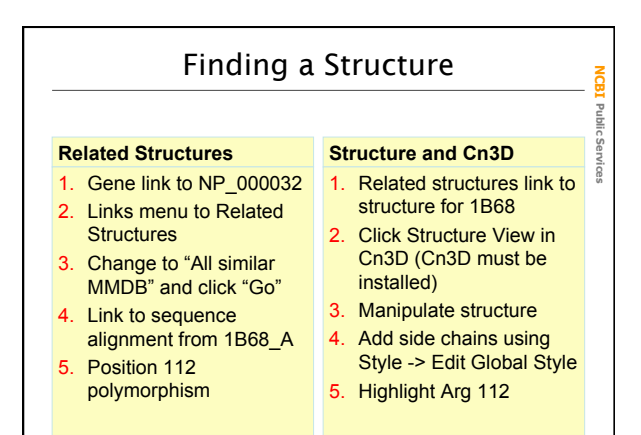

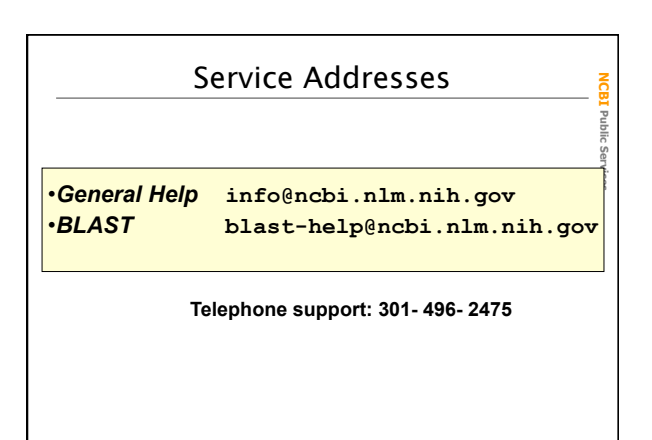